# Capacitación Registro de Usuarios en CMS

## Algunos datos importantes

- El registro es unidireccional. De CMS pasa a Netadmin. Si el usuario se registra en Netadmin, no podrá entrar al portal

- No se debe hacer registro estando logueado en Netadmin, o como administrador en CMS

- El cambio de contraseña solo se hace desde la caja de login. El usuario completa la información, seguirá los pasos y podrá cambiarlo por su cuenta.

- No se deben eliminar usuarios. Los usuarios se pueden desautorizar y así no podrán ingresar al portal a realizar reservas.

### Proceso:

#### <u>Registro</u>

Primero, el usuario debe completar un formulario para registrarse.

Una vez hecho esto, se disparan 2 correos.

Uno al usuario, con los datos de su registro y avisándole que el administrador va a verificar sus datos para ser autorizado.

Otro, al administrador del sitio, con la información del usuario para que pueda verificar si puede autorizar al usuario o no.

Si es correcto, debe proceder con la autorización.

Una vez hecha la autorización, el usuario recibe un correo informando que ya puede ingresar al sitio.

#### Autorizacion:

El administrador, para autorizar al usuario deberá realizar los siguientes pasos.

1) Identificar si el usuario corresponde a una empresa ya creada en Netadmin.

Si no está creada la empresa, deberá crearla y asociarla a la sucursal del CMS en el que debe hacer login el usuario. Accediendo desde el menú principal Personas y Compañías > Empresas.

<u>Importante:</u> La empresa a la que pertenece el usuario, debe estar asociada a la sucursal. Sin esto, faltaría una parte para que pueda loguearse en el portal

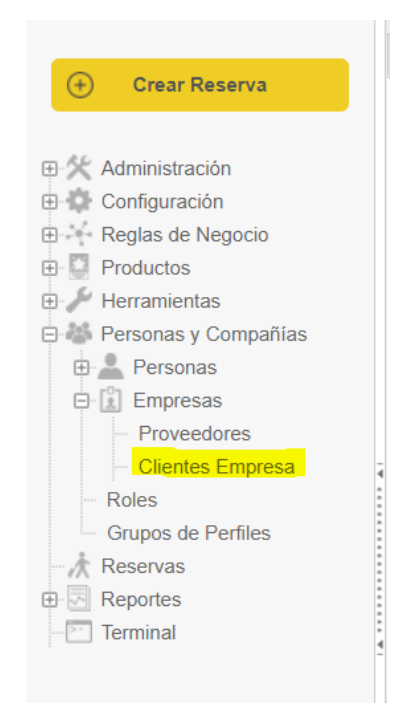

| ) Buse<br>Acce<br>Pers<br>búse<br>Com<br>solo<br>regis<br>Puee<br>"Bus | Buscar al usuario para asociarlo a la empresa que pertenece.<br>Accediendo desde el menú principal Personas y Compañías ><br>Personas > Agentes, la aplicación presenta el formulario de<br>búsqueda rápida de agentes.<br>Complete alguno de los datos para buscar el usuario, o bien<br>solo haga click en "Buscar" para que muestre todos los agentes<br>registrados.<br>Puede filtrar los agentes, colocando algún dato en el campo<br>"Buscar" por ejemplo, el username. |                  |                             |                   |             |                        |          | Crear Reserv<br>administración<br>Configuración<br>Reglas de Negoci<br>Productos<br>Herramientas<br>Personas y Comp<br>Personas<br>Operadores<br>Clientes Indiv<br>Pasajeros<br>Operadores o<br>Empresas | a<br>o<br>añías<br>iduales<br>le Proveedo | 51  |
|------------------------------------------------------------------------|----------------------------------------------------------------------------------------------------|------------------|-----------------------------|-------------------|-------------|------------------------|----------|----------------------------------------------------------------------------------------------------|-------------------------------------------|-----|
| Nomb                                                                   | ore                                                                                                    |                  |                             |                   |             | Ciudad                 |          |                                                                                                    |                                           |     |
| Apellic                                                                | ido                                                                                                    |                  |                             |                   |             | Pais                   |          |                                                                                                    |                                           |     |
| Docun                                                                  | mento                                                                                                    | Cédula c         | iudadania 🗸                 |                   |             |                        |          |                                                                                                    | Buscar                                    |     |
| Arrastra                                                               | rar una columr                                                                                                    | na a esta area p | ara agrupar por el criterio |                   |             |                        |          | Buscar:                                                                                                    |                                           |     |
|                                                                        | Id                                                                                                    | Documento        | Nombre                      | Nombre de usuario | Compañía    | Email                  | Teléfono | Fecha de Nacimiento                                                                                                    | Nacionalidad                              | Ciu |
| A                                                                      | 1372828                                                                                                    |                  | Joaquin, Natali             | njbespokecms      | Agentes CMS | njoaquin@netactica.com |          |                                                                                                    |                                           |     |

 Edite al usuario, haciendo click en el lápiz que aparece a la izquierda de la tabla. En el campo "Agencia", debe indicar la agencia a la que corresponde el usuario, y guardar los cambios.

| ← Volver ↔                                        | ) Nuevo 🖺 Guardar                                |                |                                                                                                   | Agentes |
|---------------------------------------------------|--------------------------------------------------|----------------|---------------------------------------------------------------------------------------------------|---------|
| Resumen de Agen                                   | tes » corina orfali                              |                |                                                                                                   |         |
| Información                                       |                                                  |                |                                                                                                   |         |
| Información<br>Nombre corina                      |                                                  | Agregar Imagen | Login para acceder al sistema<br>Crear un usuario para que esta persona pueda ingresar al sistema |         |
| Apellido                                          | orfali                                           | , grogar magon |                                                                                                   |         |
| Agencia<br><mark>Relacionar este</mark><br>Puesto | COLORES (960)<br>a agente a un Grupo de Agencias |                | Autorizadores<br>Agregue las personas que pueden autorizar itinerarios a este agente<br>Agregar   |         |
| Agregar codigo                                    | de referencia backoffice                         |                |                                                                                                   |         |
| Datos de Cor                                      | itacto                                           |                | Información Adicional<br>Agregar Fecha de Nacimiento<br>Agregar Sexo                              |         |
| Teléfono<br>Fijo                                  | ✓ 456456                                         | ×              | Agregar Nacionalidad                                                                              |         |
| Agregar Teléfor                                   | סר                                               |                |                                                                                                   |         |

Finalizado estos pasos, ahora el administrador debe ingresar al CMS con su usuario administrador para continuar con los pasos

4) A, Diríjase al menú lateral del administrador: Gestionar > Usuarios.

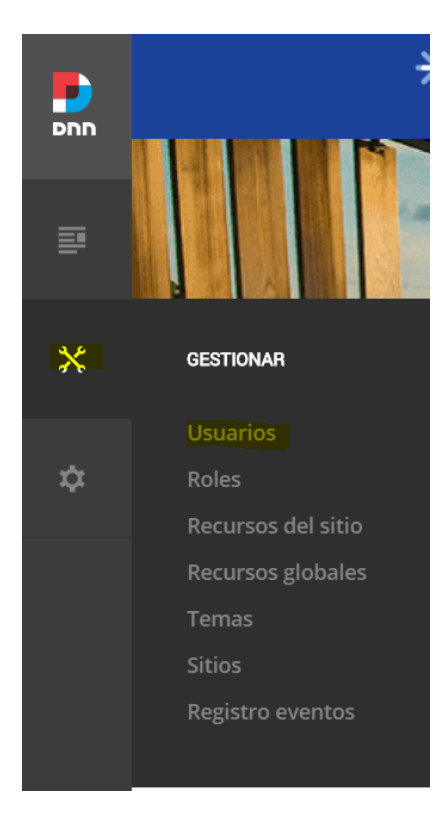

B. Filtre por los usuarios no autorizados.

|    | Usuarios                       |                    |            | Añadir usuario                          |
|----|--------------------------------|--------------------|------------|-----------------------------------------|
| ₽  | Mostrar. No autorizados        | •                  |            |                                         |
| *  | NOMBRE                         | EMAIL              | CREADO     |                                         |
|    | Natali Joaquin<br>nibespokecms | ilemmo@netactica.c | 19/10/2020 | • • * •••                               |
| \$ |                                |                    |            | Ver perfil                              |
|    |                                |                    |            | Cambiar contraseña                      |
|    |                                |                    |            | Forzar cambio de contraseña             |
|    |                                |                    |            | Enviar enlace de reinicio de contraseña |
|    |                                |                    |            | Autorizar usuario                       |
|    |                                |                    |            | Eliminar usuario                        |
|    |                                |                    |            | Convertir en superusuario               |

Busque al usuario en el listado y haga clic en los 3 puntos que aparecen al lado derecho del usuarios

Haga clic en autorizar usuario.

Completados estos pasos, el usuario podrá ingresar y navegar el sitio com un usuario "agente".

#### <u>Desautorizar</u>

Simplemente siga estos pasos y el usuario no podrá loguearse en el cms.

- 1) Diríjase al menú lateral, a Usuarios.
- 2) Filtre por los usuarios autorizados. Busque al usuario en el listado y haga clic en los 3 puntos que aparecen al lado derecho del usuarios
- 3) Haga click en "desautorizar usuario".

## Conclusion

Para que haya login deben suceder estos ítems. Si alguno de estos no está, no habrá login.

- 1) El usuario se debe registrar desde el cms, en la página de registro. Quien registre el usuario no debe estar logueado como administrador.
- 2) El usuario debe estar asociado a una empresa, y esa empresa debe estar asociada a la sucursal del CMS.
- 3) El usuario debe estar autorizado en el CMS.